## **APP SIMEALEVO**

Una volta scaricata l'app SiMealEVO dal proprio Store, andrà scelto dal menu a tendina il Comune di Sestri Levante

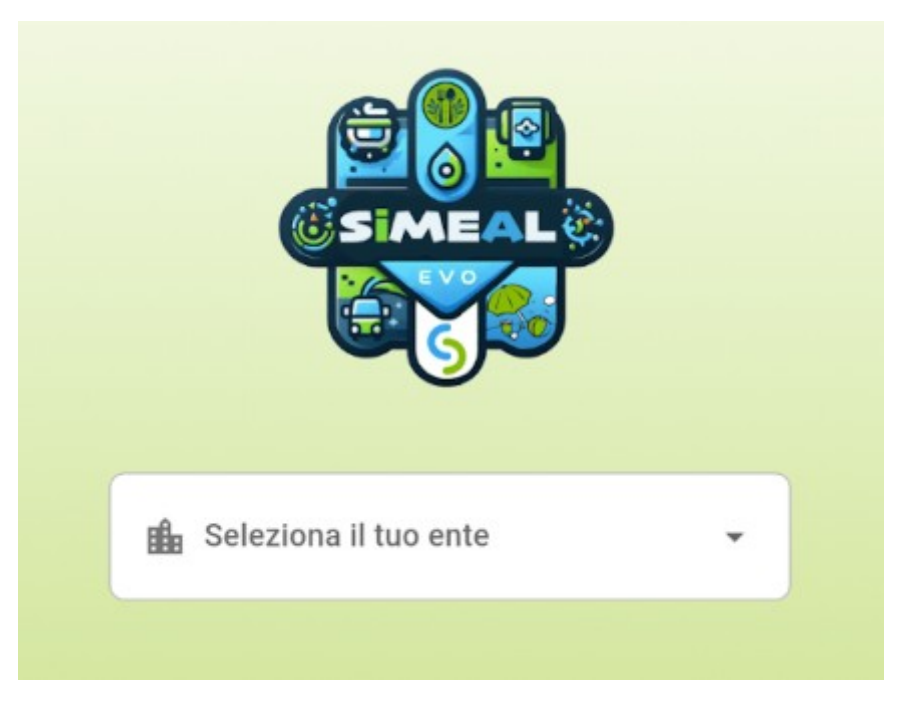

Nella Home si vedrà un riepilogo delle posizioni per i servizi a cui si risulta iscritti

|                   | SilviedieVO |         | 5         |  |
|-------------------|-------------|---------|-----------|--|
| Servizio          | Dovuto      | Versato | Saldo     |  |
| Mensa             | 1.004,25 €  | 90,60 € | -913,65 € |  |
| Mensa<br>infanzia | 847,55 €    | 0,00 €  | -847,55 € |  |
| Nido              | 0,00 €      | 0,00 €  | 0,00 €    |  |
|                   |             |         |           |  |
|                   |             |         |           |  |

Nella scheda "Paga ora" è rinvenibile l'elenco degli avvisi da pagare

| =                                      | SiMe                        | alEVO            | 12                         |
|----------------------------------------|-----------------------------|------------------|----------------------------|
| Elenco a                               | vvisi                       | + N              | uova ricarica              |
| Mensa - Per                            | iodo Settem                 | bre 2023 -       | VERDI                      |
| Scade il 31/1                          | 0/2024                      |                  | 60,00 €                    |
| ٩                                      | Visualizza                  | Rimud            | ovi dal carrello           |
| Mensa infan<br>MLNCLD<br>Scade il 17/0 | zia 2024/20<br>pe<br>4/2025 | 25 -<br>r LVRLSN | 2,00 €                     |
| Mensa infan                            | visualizza<br>zia 2024/20   | 25 -             | ovi dal carrello           |
| MLNCLD<br>Scade il 17/0                | 2/2025                      | r GNTMR/         | 3,00 €                     |
| ٩                                      | Visualizza                  | 肾 Aggiu          | ingi al carrello           |
| Mensa infan<br>MLNCLD                  | zia 2024/20<br>pe           | 25 -<br>r LVRLSN |                            |
|                                        | Visualizza                  | 🙀 Aggiu          | 3,00 €<br>Ingi al carrello |
| A Home                                 | Pag                         | 3<br>a ora       | €<br>Pagamenti             |

Si potranno selezionare gli avvisi che si desidera saldare

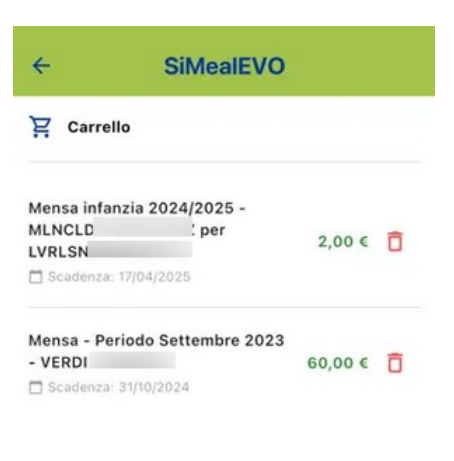

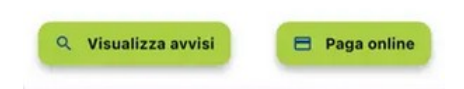

## E attivare la procedura di pagamento

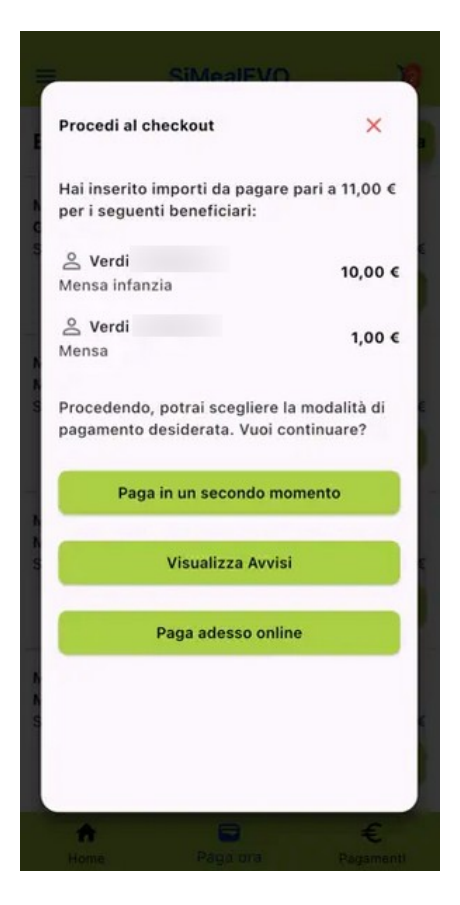

Nella scheda "Pagamenti" sarà possibile visionare l'elenco dei pagamenti effettuati

| =                   | SiMealEVO                                                                                                    | 12       |
|---------------------|----------------------------------------------------------------------------------------------------|----------|
| Elenco paga         | menti                                                                                                    |          |
| Data: 12/09         | /2024                                                                                                    |          |
| Mensa - Pe<br>ROSSI | riodo Settembre 2023 -                                                                                         | 2,00 €   |
| Data: 12/09         | /2024                                                                                                    |          |
| Mensa - Pe<br>VERDI | riodo Settembre 2023 -                                                                                         | 40,00 €  |
|                     | 1                                                                                                    | Ricevuta |
| Data: 12/09         | /2024                                                                                                    |          |
| Mensa               |                                                                                                    | 3,60 €   |
| Data: 12/11/        | 2024                                                                                                    |          |
| Mensa - Pe<br>ROSSI | eriodo Settembre 2023 -                                                                                        | 50,00 €  |
| Data: 01/04         | /2025                                                                                                    |          |
| Mensa - Pe<br>VERDI | riodo Settembre 2023 -                                                                                         | 40,00 €  |
|                     | 8                                                                                                    | €        |
|                     | the second second second second second second second second second second second second second second second s | -        |

## Nella scheda "Calendario", infine, si possono verificare i giorni di presenza o assenza

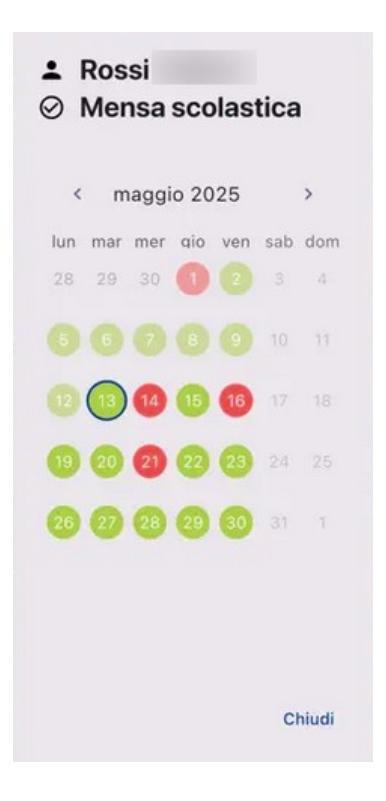